### 補助金等申請機能

### (1) 概要

令和 6 年度より、データヘルス・ポータルサイトを通じて保健事業に関連する補助金等を申請するための 機能を実装しました。「出産・子育ての安心につながる環境整備等の取組に対する助成事業」は本機能 を活用して申請ください。

## (2) 申請ページにアクセスする

補助金等申請は、「データヘルス計画作成/評価および見直し支援ツール」へログイン(図 1)後に利用できます。

| データヘルス・ポータル<br>Data Health Portal                                             | ガイト                                             | データヘルス計画作成/ データヘルス大学 データヘル<br>評価および見直し支援ツール データヘルス大学 ライブラリ                            |
|-------------------------------------------------------------------------------|-------------------------------------------------|---------------------------------------------------------------------------------------|
| トップ データヘルス計画                                                                  |                                                 |                                                                                       |
| データヘルス計画作成/評価<br>データヘルス計画作成/評価および見直し支援ツールは、 倒<br>既に配布済みのログインIDを用いてログインしてください、 | および見直し支援ツー<br><sup> なってのレス計画で</sup> 自組合の ログインII | ル<br>05桁の組合コード、<br>D、パスワードでログイン                                                       |
| ■ 利用登                                                                         | 緑がお済みの方                                         |                                                                                       |
| 3 - E<br>ログインに<br>パフロード                                                       |                                                 | 以下についてはこちらをクリック<br>・ログインできない<br>・パズワートが安美できない<br>・マスターユーザーアドレスを変更<br>したい(田当ドドメインが変わった |
|                                                                               | ・・<br>パスワードを保存                                  | 72 <i>2</i> )                                                                         |
|                                                                               | 日代之5-10 - 1625                                  | - ktrint turt -                                                                       |

図 1 「データヘルス計画作成/評価および見直し支援ツール」のログイン画面

ログイン後、画面上部に表示される「補助金等申請」をクリックしてください(図 2)。 補助金等申請一覧の画面のページが開きます。

|                                                                      | クリック                                                                 |
|----------------------------------------------------------------------|----------------------------------------------------------------------|
| 登録情報の変更 アンケート モラー                                                    | ・ニング管理 アナセントグロールマンデータ出力 ファイル送受信 ログアウト<br>補助金等申請 蘇生マスタ・健康スコアリングレポート管理 |
| データヘルス・ポータルサイト                                                       | 世要 データへルス計画作成/ データへルス大学 データへルス<br>評価および見直し支援ツール データへルス大学 ライブラリー      |
| データヘルス計画書一覧                                                          |                                                                      |
| A健康保険組合 データヘルス計画書                                                    |                                                                      |
| 「データヘルス計画作成/評価および見直し支援ツール」は、保険者がデータヘルス<br>ータヘルスのPDCAサイクルを回すことを支援します。 | 計画を策定し、計画に沿って事業を実施し、その評価を行ったうえて計画を見直す、というデ                           |
| ■ データヘルス計画書一覧                                                        |                                                                      |
| ここでは、データヘルス計画書を年度ごとに格納し、評価・見直しをすることができ                               | ます。                                                                  |

図 2 補助金等申請一覧のページへアクセスする

## (3) **申請内容を登録する**

### 1) 関連資料をダウンロードする

2024年9月~10月頃に承認された申請書をダウンロードします。「出産・子育ての安心につながる環 境整備等の取組に対する助成事業【交付見込額計算書・事業実施計画書】」の閲覧するをクリックしてア クセスしてください(図 3)。

| 登録情報の変更 アン                                            | ッケート eラーニング管理 | アカウント管理 ID管理<br>補助金等申調 | 里 データ出力<br>青 事業主マスタ | ファイル送受信<br>タ・健康スコアリン: | ログアウト<br>グレポート管理 |
|-------------------------------------------------------|---------------|------------------------|---------------------|-----------------------|------------------|
| データヘルス・ポータルサ<br>Data Health Portal                    | 1F            | 概要 データヘルス<br>振要 評価および見 | 計画作成/<br>直し支援ツール    | データヘルス大学              | データヘルス<br>ライブラリー |
| トップ 補助金等申請一覧                                          |               |                        |                     |                       |                  |
| A健康保険組合 補助金等申請一覧<br>■ <sup>補助金等申請一覧</sup>             | Ī             |                        |                     |                       | اس <b>م</b>      |
| 補助金等申請名                                               | 申請ステータス       | 申請日付                   | 申請                  | 閲覧 🕂                  | 印刷               |
| 出産・子育ての安心につながる環境整備等の取組に対する助成事業 (3<br>付見込額計算書・事業実施計画書) | 交 承認          | 2024/08/29             | 申請する                | 閲覧する                  | 印刷する             |
| 出産・子育ての安心につながる環境整備等の取組に対する助成事業 【3<br>付見込額申請書】         | Σ.            |                        | 申請する                | 閲覧する                  | 印刷する             |

図 3 申請内容を閲覧する

アップロード履歴にあるファイル名をクリックすると、登録した申請書がダウンロードされます(図 4)。

| ● 申請対象事業選択                                 |                     |
|--------------------------------------------|---------------------|
| 事業名                                        |                     |
| 受診動契                                       |                     |
| 婦人科健診                                      |                     |
| <ul> <li>アップロード履歴</li> <li>クリック</li> </ul> |                     |
| 77711名                                     | アップロード日時            |
| 出産・子育ての安心につながる環境整備等の取組に対する助成事業(一般組合用).xlsm | 2024/08/29 17:12:25 |

図 4 申請内容を閲覧する②

※ダウンロードした申請書を開いた際、セキュリティリスクに関するエラーが出た場合(図5)は、下記の手順に従い、ブロックを解除してください。

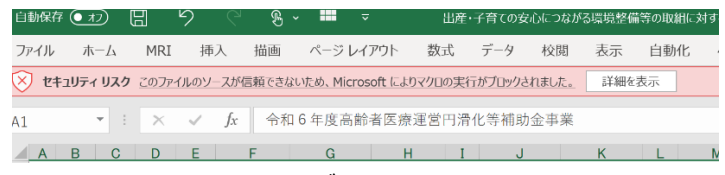

図 5 マクロの実行ブロックに関するエラー表示

1. ダウンロードした申請書を右クリックし、プロパティを選択します。(図6)

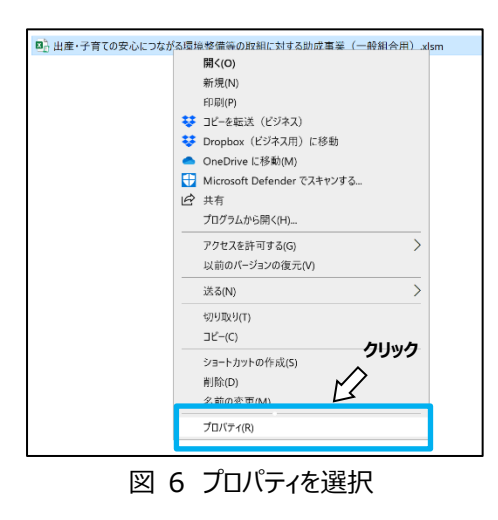

2. セキュリティの「許可する」にチェックし、「適用」→「OK」の順にクリックすると、マクロが有効化されます。(図7)

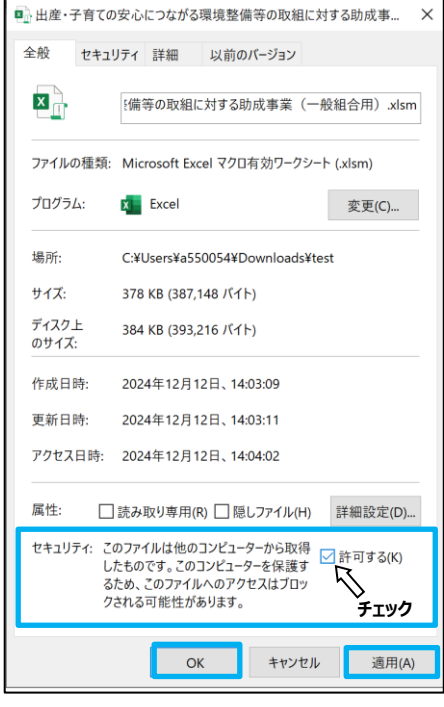

図 7 セキュリティの「許可する」にチェックを入れる

次に、補助金等申請一覧の画面より、今回の申請である「出産・子育ての安心につながる環境整備等の取組に対する助成事業【交付見込額申請書】」の記入要領や FAQ 等をダウンロードします。 該当する申請書の「申請する」をクリックして申請ページを開いてください(図 8)。

| 登録情報の変更 アンク                                           | ート eラーニング管理 | アカウント管理 ID管理<br>補助金等申請 | ビータ出力<br>事業主マスタ                       | ファイル送受信<br>?・健康スコアリン | 。<br>ログアウト<br>ログアウト |
|-------------------------------------------------------|-------------|------------------------|---------------------------------------|----------------------|---------------------|
| データヘルス・ポータルサー<br>Data Health Portal                   | ſŀ          | 概要 データヘルス計<br>評価および見ず  | 十画作成/<br>直し支援ツール                      | データヘルス大学             | データヘルス<br>ライブラリー    |
| トップ 補助金等申請一覧                                          |             |                        |                                       |                      |                     |
| A健康保険組合 補助金等申請一覧                                      |             |                        |                                       |                      |                     |
| 補助金等申請名                                               | 申請ステータス     | 申請日付                   | 申請                                    | 閲覧                   | 印刷                  |
| 出産・子育ての安心につながる環境整備等の取組に対する助成事業 【交<br>付見込額計算書・事業実施計画書】 | 承認          | 2024/08/29             | 1000000000000000000000000000000000000 | <b>ク</b> 閲覧する        | 印刷する                |
| 出産・子育ての安心につながる環境整備等の取組に対する助成事業【交<br>付見込額申請書】          |             |                        | 申請する                                  | 閲覧する                 | 印刷する                |

図 8 各申請ページへアクセスする

申請ページでは記入要領や FAQ 等をダウンロードすることができます(図 9)。 記入要領に従って、申請書の更新を行ってください。

|                                                                                                    | 登録情報の変更                                         | アンケート                         | eラーニング管理                                        | アカウント管<br>料         | 理 ID管理<br>辅助金等申請     | データ出力 ファイル送<br>事業主マスタ・健康スコア                  | 受信 ログアウト<br>リングレポート管理              |
|----------------------------------------------------------------------------------------------------|-------------------------------------------------|-------------------------------|-------------------------------------------------|---------------------|----------------------|----------------------------------------------|------------------------------------|
| データヘル<br>Data Health Porta                                                                                            | ス・ポータル                                          | サイト                           |                                                 | 概要 デ                | ータヘルス計画<br>価および見直し   | 画作成/ データヘルス:<br>ラ支援ツール                       | データヘルス<br>大学 ライブラリー                |
| トップ 補助金等申請一覧                                                                                                    | 補助金等申請                                          |                               |                                                 |                     |                      |                                              |                                    |
| 出産・子育ての<br>請書】<br>申請ページ                                                                                               | 安心につなが                                          | る環境                           | 整備等の取                                           | 双組(こ対               | する助                  | 成事業【交付」                                      | 見込額申                               |
| <ul> <li>本申請は2024年7月までに、「出産なります。</li> <li>なお、申請にあたって、承認に至っ</li> <li>令和6年度(令和5年度から繰越分</li> <li>● 関連資料ダウンロード</li> </ul> | ・子育ての安心につながる<br>かた申請書をデータヘルス・<br>) 高齢者医療運営円滑化等す | 景境整備等の取<br>ボータルサイト<br>事業費の国庫補 | <b>組に対する助成事業</b><br>、よりダウンロードし、<br><b>助について</b> | 【交付見込額計算<br>記入要領および | 算書・事業実施語<br>57操作ガイドを | H書書)」を提出し、承認に<br>ご確認のうえ内容を修正し、<br>クリック<br>人文 | <mark>至った組合が対象と</mark><br>ご提出ください。 |
| 記入要領(一般組合用) 記入要                                                                                                    | 頃 <u>(代表組合用)</u> 操作力-                           | <u> </u>                      | 辅助金交付事業実施規                                      | 定(※12/20以開          | 各掲載予定)               |                                              |                                    |
| 申請対象事業選択                                                                                                    |                                                 |                               |                                                 |                     |                      |                                              |                                    |
| 事業を追加する                                                                                                    |                                                 |                               |                                                 |                     |                      |                                              |                                    |
| ● 申請書アップロード                                                                                                    |                                                 |                               |                                                 |                     |                      |                                              |                                    |
| ファイル名                                                                                                    | ※申請書はExcelマクロ形<br>なお、複数の申請書ファイ                  | 式(*.xlsm)でア・<br>イルをアップロ       | ップロードをお願いし<br>ードする場合(コン)                        | ます。<br>'ーシアムの代表     | 組合) は、Zipi           | ファイル選択<br>形式 (*.zip) でアップロード                 | をお願いします。                           |
| ● アップロード履歴                                                                                                    |                                                 |                               |                                                 |                     |                      |                                              |                                    |
| ●備考                                                                                                    |                                                 |                               |                                                 |                     |                      |                                              |                                    |

### 図 9 必要ファイルをダウンロードする

### 2) 申請対象事業を選択する

申請の対象となる事業を該当年度のデータヘルス計画書から選択し登録します。事業を追加するボタン をクリックしてください(図 10)。「交付見込額申請書」に記載している事業名等が完全に一致していなく ても、健保組合として同一の事業とみなしているものを選択していただくことで問題ありません。

| ● 関連資料ダウンロ                   | -κ                                                                          |
|------------------------------|-----------------------------------------------------------------------------|
| 記入要領(一般組合用)                  | 記入要領(代表組合用) 提作力子ド FAQ 補助金交付事業実施規定(※12/20以降掲載予定)                             |
| <ul> <li>申請対象事業選択</li> </ul> | ダ <sup>クリック</sup>                                                           |
| 事業を追加する                      | >                                                                           |
| ● 申請書アップロー                   | ۴                                                                           |
| ファイル名                        | アプル選択<br>※申請書はExcelマクロ形式(*.stam)でアップロードをお願いします。<br>たた、物物の時時まファッパロードなお願いします。 |
|                              | はの、彼敏の中語音ファイルをアッフロートする場合(コフソーシアムの代表相合)は、Zip形式(*.Zip)でアップロートをお願いします。         |

図 10 対象の事業を選択する

事業の選択ウィンドウから申請の対象となる事業にチェックを入れ、追加するボタンで登録してください (図 11)。複数の事業を登録することも可能です。

なお、申請に応じて表示される年度が異なりますのでご注意ください。例えば、「出産・子育ての安心につ ながる環境整備等の取組に対する助成事業」の申請の場合、令和6年度の事業一覧が表示されます。

| A健康保険組合 データ                 | 7ヘルス計画書 (第3期 令和6年度)                   |   |
|-----------------------------|---------------------------------------|---|
| カテゴリ: 個別の事業<br>すべて: 職場環境の整備 | ・ ①カテゴリを選択して事業を表示させる                  |   |
|                             | · · · · · · · · · · · · · · · · · · · | ^ |
| 重症化予防                       |                                       |   |
| 受診勧奨                        | ۵                                     |   |
| 保養所                         | ②該当事業を選択する                            | U |
| ▶ 育児書の配布                    | ③ <b>クリック</b>                         | - |
|                             | 追加する 閉じる                              |   |

図 11 事業を登録する

登録した事業の詳細を確認する場合は、事業名をクリックしてください(図 12)。別タブで事業の詳 細画面を確認することができます(図 13)。表示されている事業を削除する場合は、事業名の右側の 削除するボタンで削除してください(図 12)。

データヘルス計画に登録している事業の修正が必要な場合は適宜対応をお願いします。具体的な操作 については「データヘルス・ポータルサイトの基本構成と操作ガイド」の「6.単年度計画書を修正する」をご 参照ください。なお、新規事業など「交付見込額申請書」(令和7年1月末日締切)の時点で STEP3に事業を登録していない場合は、「交付見込額申請書」の申請後に STEP3 への登録をお願い します。

| ● 申請対象事業選拔 | 3                       |                    |
|------------|-------------------------|--------------------|
| 事業を追加する    | 事業の詳細を確認するときは<br>、 クリック | 事業を削除するときは<br>クリック |
| 肩児書の配布     | 事業名                     |                    |
| ● 由請書マップロー | -6                      | 7 44127            |

図 12 登録事業の表示

| 12 事業名          | 育児書の配布                                                                    |         | , , , , , , , , , , , , , , , , , , , |            | 743 1316 |      |         |
|-----------------|---------------------------------------------------------------------------|---------|---------------------------------------|------------|----------|------|---------|
| 健康課題との<br>関連    | 該当なし                                                                      |         |                                       |            |          |      | 税進済 🖌   |
| 分類              |                                                                           |         |                                       |            |          |      |         |
| 事業分類            | 5ヶ、住差に応じた健<br>康支援(女性特有の健<br>康建題への対策など)、<br>5ス、広報・情報提供<br>(広報誌、事業周知な<br>ど) | 予算科目    | その他                                   | 新規·既存区分    | 新規       | 実施主体 | 1. 健保組合 |
| 共同事業            | 共同事業ではない                                                                  |         | 共同事業を探す                               | PFS事業      | PFS事業ではな | 261  |         |
| 事業の内容           |                                                                           |         |                                       |            |          |      |         |
| 対象者             | 対象事業所全て                                                                   | (13) 男女 | 年齢 18 ~ 74 対象者分                       | 類加入者全員     |          |      |         |
| プロセス分類          | ス                                                                         | 実施方法    | -                                     |            |          |      |         |
| ストラクチャー<br>分類   | 2                                                                         | 実施体制    | •                                     |            |          | 予助額  | - 千円    |
| 実施計画<br>(令和6年度) | 育児書の配布                                                                    |         |                                       |            |          |      |         |
| 事業目標            |                                                                           |         |                                       |            |          |      |         |
| 出産・子育てに         | 備えた、または実際に出                                                               | 産・子育てに携 | わっている方に対しての教育                         | 、啓発を積極的に実施 | 52       |      |         |

図 13 事業の詳細を確認する

#### 3) 申請機能から申請書をアップロードする

作成した申請書のファイルを登録します。ファイル選択をクリックし、申請書様式を用いて作成した申請書 を選択してください(図 14)。ファイル名が表示されたら「一時保存する」で保存してください(図 15)。 一時保存をせずに他のページに移動したり、ブラウザを閉じてしまうとファイルは登録されませんのでご注意く ださい。アップロード可能なファイルは 1 つです。複数のファイルをアップロードする必要がある場合は、ZIP フ ァイルを作成の上、アップロードしてください。

※申請するボタンを押下した場合は修正できなくなるためご注意ください。

|                                                                      | 登録情報の変更                                      | アンケート                         | eラーニング管理                                 | アカウント管理 ID管理<br>補助金等申請          | データ出力 ファイル送受信 ログアウ<br>事業主マスタ・健康スコアリングレポート管             |
|----------------------------------------------------------------------|----------------------------------------------|-------------------------------|------------------------------------------|---------------------------------|--------------------------------------------------------|
| データヘル<br>Data Health Portal                                          | ス・ポータル                                       | サイト                           |                                          | 概要 データヘルス計<br>評価および見直           | 画作成/ データヘルス大学 データヘル<br>し支援ツール ライブラリ                    |
| トップ 補助金等申請一覧                                                         | 補助金等申請                                       |                               |                                          |                                 |                                                        |
| 出産・子育ての<br>請書】<br>申請ページ                                              | 安心につなが                                       | る環境                           | 整備等の取                                    | 細に対する助                          | 」成事業【交付見込額申                                            |
| 本申請は2024年7月までに、「出産<br>なります。<br>なお、申請にあたって、承認に至っ<br>令和6年度(令和5年度から繰越分) | ・子育ての安心につながる<br>た申請書をデータヘルス・<br>高齢者医療運営円滑化等明 | ■境整備等の■<br>ポータルサイト<br>■業費の国庫補 | <b>雑に対する助成事業</b><br>∼よりダウンロードし。<br>助について | 【交付見込額計算書・事業実施<br>記入要領および操作ガイド3 | <b>計画書)」を提出し、承認に至った組合が対象</b><br>をご確認のうえ内容を修正し、ご提出ください。 |
| ● 関連資料ダウンロード                                                         |                                              |                               |                                          |                                 |                                                        |
| 記入要領(一般組合用) 記入要領                                                     | <u> (代表組合用)</u> 操作ガー                         | FAQ                           | 補助金交付事業実施規                               | 定(※12/20以降掲載予定)                 |                                                        |
| <ul> <li>申請対象事業選択</li> </ul>                                         |                                              |                               |                                          |                                 |                                                        |
| 事業を追加する                                                              |                                              |                               |                                          |                                 |                                                        |
| 申請書アップロード                                                            |                                              |                               |                                          |                                 | クリック                                                   |
| ファイル名                                                                | ※申請書はExcelマクロ形<br>なお、複数の申請書ファー               | 式(*.xlsm)でア<br>ſルをアップロ        | ップロードをお願いし<br>ードする場合(コンソ                 | ます。<br>マーシアムの代表組合)は、Zi          | ファイル選択<br>p形式 (*zip) でアップロードをお願いします。                   |
| ● アップロード履歴                                                           |                                              |                               |                                          |                                 |                                                        |
| ● 備考                                                                 |                                              |                               |                                          |                                 |                                                        |

図 14 申請書ファイルを選択する

| <ul> <li>申請対象事業選択</li> </ul> |                                                                                                    |                     |
|------------------------------|----------------------------------------------------------------------------------------------------|---------------------|
| 事業を追加する                      |                                                                                                    |                     |
|                              | 事業名                                                                                                    | 削除                  |
| 婦人科健診                        |                                                                                                    | 削除する                |
| ● 申請書アップロード                  |                                                                                                    |                     |
| ファイル名                        | 99999 テスト健康保険組合_20241210.xism ファイル<br>※中請書はExcelマクロ形式(*xism)でアップロードをお願いします。<br>なお、複数の申請書ファイルをアップロードする場合(コンソーシアムの代表組合)は、Zip形式(*zip)でアッ | ≚択<br>ヮプロードをお願いします。 |
| ● アップロード履歴                   |                                                                                                    |                     |
| ●備考                          |                                                                                                    |                     |
|                              | クリック<br>グラ<br>ー時保存する 申請する 印刷する                                                                                                    |                     |

図 15 選択したファイルを一時保存する

アップロードが完了するとアップロード履歴に、ファイル名が表示されます(図 16)。ファイル名をクリック するとアップロードしたファイルを確認することができます。アップロードしたファイルを差し替えたい場合は、右 側の削除するボタンで削除後、改めてファイルを登録してください。

| 申請対象事業選択                |                                           |                                                                |                                      |
|-------------------------|-------------------------------------------|----------------------------------------------------------------|--------------------------------------|
| 事業を追加する                 |                                           |                                                                |                                      |
|                         |                                           | 事業名                                                            | 削除                                   |
| 婦人科健診                   |                                           |                                                                | 削除する                                 |
| ● 申請書アップロード             |                                           |                                                                |                                      |
| ファイル名                   | ※申請書はExcelマクロ形式(*.xlsm<br>なお、複数の申請書ファイルをア | ファ<br>ŋでアップロードをお飾いします。<br>ップロードする場合 (コンソーシアムの代表相合) は、Zp形式(*zp) | <mark>イル選択</mark><br>でアップロードをお願いします。 |
| ● アップロード履歴              |                                           |                                                                |                                      |
| <i>סיר</i>              | イル名                                       | アップロード日時                                                       | 削除                                   |
| 99999_テスト健康保険組合_2024121 | 0.xlsm                                    | 2024/12/10 17:21:43                                            | 削除する                                 |
| ●備考                     |                                           |                                                                |                                      |
|                         |                                           |                                                                |                                      |
|                         | 一時保存する                                    | 申請する 印刷する                                                      | A                                    |

図 16 申請書をアップロードする

# 4) **申請する**

登録した事業、アップロードしたファイルを確認して、「申請する」ボタンをクリックして申請をおこなってください(図 17)。申請画面からファイルのダウンロード、アップロード等は登録ユーザーも行えますが、最後の申請を行えるアカウントは、マスタユーザー、管理ユーザーとなります。申請するボタンが表示されていない場合、ログインしているアカウントを確認してください。

| 事業を追加する                                                               |                                                               |                                                               |                                               |                                   |
|-----------------------------------------------------------------------|---------------------------------------------------------------|---------------------------------------------------------------|-----------------------------------------------|-----------------------------------|
|                                                                       |                                                               | 事業名                                                           |                                               | 削除                                |
| 人科健診                                                                  |                                                               |                                                               |                                               | 削除する                              |
| ● 申請書アップロード                                                           | :                                                             |                                                               |                                               |                                   |
|                                                                       |                                                               |                                                               |                                               |                                   |
| 711/26                                                                |                                                               | Tollar a second address to the                                |                                               | ファイル選択                            |
|                                                                       |                                                               | VIII VIEW C VW / - Sort                                       | ら聞してしたす。                                      |                                   |
|                                                                       | ※中調査はEXCEIマクロ)<br>なお、複数の申請書ファ                                 | イルをアップロードする場合                                                 | (コンソーシアムの代表組合)は、Zip形式(*.z                     | tip)でアップロードをお願いします。               |
|                                                                       | ※甲納者はExcel < クロ<br>なお、複数の申請書ファ                                | マイルをアップロードする場合                                                | (コンソーシアムの代表組合) は、Zip形式(*.z                    | zip)でアップロードをお願いします。               |
| ●アップロード履歴                                                             | ※甲詞音はEX081マクロ<br>なお、複数の申請書ファ                                  | レム(JASHI)Cアップロードする場合                                          | (コンソーシアムの代表組合) は、Zip形式(*.z                    | ip) でアップロードをお願いします。               |
| ●アップロード履歴                                                             | ※中前面はEXCBI(シ)し」<br>なお、複数の申請書ファ<br>ファイル名                       | レム(JABII)(アックロードする場合                                          | (コンソーシアムの代表組合)は、Zlp形式(*z<br>アップロード日時          | ip) でアップロードをお願いします。<br>削除         |
| <ul> <li>アップロード履歴</li> <li>999_テスト修康保険組合_2</li> </ul>                 | ※甲詞面はEXCel (シ)し<br>なお、複数の申請書ファ<br>ファイル名<br>10241210.xlsm      | イルをアップロードする場合<br>2024/12/10 17:21:43                          | (コンソーシアムの代表組合)は、Zp形式(*2<br>アップロード日時           | ep) でアップロードをお願いします。<br>削除<br>削除する |
| ● アップロード履歴<br>1999_テスト健康保険組合_2                                        | ※甲詞書はExcel くうし」<br>なお、複数の申請書ファ<br>ファイル名<br>00241210.xlam      | 2024/12/10 17:21:43                                           | (コンソーシアムの代表組合)は、Zp形式(*z<br>アップロード日時           | tp) でアップロードをお願いします。<br>別除する       |
| <ul> <li>アップロード履歴</li> <li>1999_テスト(限振保険組合_2</li> <li>) 備考</li> </ul> | ※中時間はExcel(クロ)<br>なお、後数の申請書ファ<br>ファイル名<br>00241210.xlem       | 2024/12/10 17:21:43                                           | (コンソーシアムの代表組合)は、2p形式(*2<br>アップロード日時           | ip) でアップロードをお願いします。               |
| <ul> <li>アップロード履歴</li> <li>1999_テスト健康保険組合_2</li> <li>備考</li> </ul>    | ※中の前はEx56年ぐりし」<br>なお、他我の中語書ファ<br>ファイル&<br>02241210.xlem       | 2024 (AMA) (ジランロードする場合<br>イルセアップロードする場合<br>2024/12/10 1721:43 | (コンソーシアムの代表組合) は、2p形式(*2<br><b>アップロード日時</b>   | pp) でアップロードをお願いします。               |
| <ul> <li>アップロード履歴</li> <li>9999_テスト確康保険組合_2</li> <li>備考</li> </ul>    | ※中の間はECGWマクロ」<br>なお、世教の中語書ファ<br>ファイル&<br>02241210.xlsm        | ロス(レルア)・プロードする場合<br>イルをアップロードする場合<br>2024/12/10 1721 43       | (コンソーシアムの代表組合) は、2p形式 (*2<br>アップロード日時         | pp) でアップロードをお願いします。               |
| <ul> <li>アップロード履歴</li> <li>9999_デスト健康保険総合_2</li> <li>備考</li> </ul>    | ※中の間はECGWマクロ」<br>なお、世教の中語書ファ<br><b>ファイル冬</b><br>02241210.xlam | 2014年7月97日 - ドする場合<br>イルをアップロードする場合<br>2024/12/10 1721:43     | (コンソーシアムの代表組合) は、2p形式 (*2<br>アップロード日時<br>グリック | pp) でアップロードをお願いします。               |
| <ul> <li>アップロード履歴</li> <li>999. デスト(4)浜保険組合_2</li> <li>備考</li> </ul>  | ※中の間にECOR(クロ)<br>なお、世数の中活着ファ<br>ファイル名<br>00241210.xlam        | 2014年1月1日<br>イルをデッジュロードする場合<br>2024/12/10 17:21:43            | (コンソーシアムの代表組合) は、2p形式(*2<br>アップロード日時<br>クリック  | pp) でアップロードをお願いします。               |

図 17 申請する

申請が完了すると、画面上部に「申請しました」と表示され、申請完了メールがマスタユーザーに配信されます(図 18)。また、「一時保存する」、「申請する」ボタンがグレーアウトして操作ができなくなります。 一度申請すると編集・削除などの操作はできません。変更が生じた場合は、データヘルス・ポータルサイト 運営事務局へご連絡ください。

| ポータルサイ<br>金等中頃<br>いにつながる環<br>「このなんのなのでのないでのでの<br>「このなん」ないでのでの<br>「このなん」ないでのでの<br>「このなん」ないでのでの<br>「このなん」ないでのでの<br>「このなん」、<br>「このなん」、<br>「」ののでの<br>「」のでの<br>「」の<br>「」のでの<br>「」のでの<br>「」の<br>「」の<br>「」の<br>「」の<br>「」の<br>「」の<br>「」の<br>「」 | <ul> <li>         ・・・・・・・・・・・・・・・・・・・・・・・・・・・・・</li></ul>                                                                                                    | -ル データヘルス大学 データヘルス<br>ライブラリー<br>業【交付見込額申<br>● そ提出し、来源に至った組合が対象と<br>うえ内容を修正し、ご提出ください、                                 |
|----------------------------------------------------------------------------------------------------|----------------------------------------------------------------------------------------------------|----------------------------------------------------------------------------------------------------|
| 金坊中店<br>いにつながる環<br>てのなんにつながる電気整備<br>諸書をデータへルス・ボータル<br>書素層達案円端化等事業員の印<br>総合用) 操作ガイド FA                                                                                                    | 境整備等の取組(こ対する助成事<br>申請しました<br>50歳年年(文付死込銀付着・予果実施付置)<br>りイトよりダウンロードし、記入型協および操作カイドをご確認の<br>場構題について<br>19 補助全交付車軍実施規定(ミ1220以周内紙予定)                                                                                                    | 業【交付見込額中<br>また、まなに至った地合が対象と<br>うえ内容を修正し、ご第出ください。                                                                     |
| いにつながる環<br>(てのためにつながる環想部<br>(話をデータッルス・ボータル<br>意識の意义円前化等事業のの<br>(数編会用) 読作力イド 日本                                                                                                    | 境整備等の取組に対する助成事<br>申請しました<br>5000年(5月30年年(2月32日) 日本<br>5000年(5月30年年(2月32日) 日本<br>500年(5月30年年年)、記入登録おび發作カイドをご確認の<br>1月11日 日本<br>1月11日 日本<br>1月111日 日本<br>1月111日 日本<br>1月111日 日本<br>1月111日 日本<br>1月111日 日本<br>1月111日 日本<br>1月111日 日本<br>1月11111日 日本<br>1月1111日 日本<br>1月1111日 日本<br>1月111日 日本<br>1月1111日 日本<br>1月111111 日本<br>1月11111 日本<br>1月11111111111111111111111111111111111 | 業【交付見込額中<br>」を提出し、米塚に至った地会が対象と<br>ラス内容を修正し、ご選出ください、                                                                  |
| ての安心につながる環境登録】<br>語をデータへルス・ボータル<br>着家原達図ド外化等事業員の0<br>問題合用) 操作カイド FA                                                                                                    | <ul> <li>申請しました</li> <li>第の取組に対する加点事業(文付現込録計算査・事業実施計画査)</li> <li>サイトよりダウンロードし、記入登協および操作カイドをご確認の<br/>場構施について</li> <li>▲</li> <li>▲</li> <li>(2) 補助金交付事業実施現定(※1220以周掲載予定)</li> </ul>                                                                                                    | )を提出し、未認に至った組合が対象と<br>うえ内容を修正し、ご提出ください。                                                                              |
| ての安心につなかる環境整備計<br>言をデータヘルス・ボータル<br>書簡毎達家門男化等事業長の団<br>意識会用) 操作力イド EP                                                                                                    | 50000回に対する300成事業(文付見込録計算書・事業実施計画書)<br>サイトよりダウンロードし、記入要領および操作ガイドをご確認の<br>順確値面について<br>10 補助金文付事業実施現定(※1220以周掲載予定)                                                                                                    | )を提出し、承認に至った組合が対象と<br>うえ内容を修正し、ご提出ください。                                                                              |
|                                                                                                    |                                                                                                    |                                                                                                    |
|                                                                                                    |                                                                                                    |                                                                                                    |
|                                                                                                    | <b>事業名</b>                                                                                                    | 削除                                                                                                    |
|                                                                                                    |                                                                                                    | 13167 - 2 - 20                                                                                                    |
|                                                                                                    |                                                                                                    |                                                                                                    |
| 請書はExcelマクロ形式(*.xlsm<br>、複数の申請書ファイルをアッ                                                                                                    | )でアップロードをお願いします。<br>ップロードする場合(コンソーシアムの代表組合)は、ZpP形式(*:                                                                                                    | <mark>ファイル選択</mark><br>ip)でアップロードをお願いします。                                                                            |
|                                                                                                    |                                                                                                    |                                                                                                    |
|                                                                                                    | アップロード日時                                                                                                    | MIR                                                                                                    |
|                                                                                                    | 2024/12/10 17:23:05                                                                                                    | 削除する                                                                                                    |
|                                                                                                    |                                                                                                    |                                                                                                    |
| 一時保存する                                                                                                    | 申請する 印刷する                                                                                                    |                                                                                                    |
|                                                                                                    | 清澈はExcelマクロ形式す.siam<br>、複数の申請書ファイルをアッ                                                                                                    | 事業名<br>請請はExcelで2つD形式で,stem)でアップロードをお願いします。<br>. 確認の申請書ファイルをアップロードする場合 (コンソーシアムの代表組合) は、Zp形式 (*:<br>20241210 1723:05 |

図 18 申請完了メッセージ

補助金申請一覧の画面では、申請ステータス、申請日付欄が更新されます(図 19)。「交付見込 額申請書」の申請に対して修正が必要な際は健康保険組合連合会よりご連絡します。

申請後は「申請する」ボタンはクリックできなくなります。内容を確認する場合は、「閲覧する」からアクセス してください。

| 登録情報の変更 アンク<br>                                       | rート eラーニング管理 | アカウント管理 ID管理<br>補助金等申請 | 里 データ出力<br>5 事業主マスタ | ファイル送受信<br>タ・健康スコアリン | i ログアウト<br>·グレポート管理 |
|-------------------------------------------------------|--------------|------------------------|---------------------|----------------------|---------------------|
| データヘルス・ポータルサー                                         | ſŀ           | 概要 データヘルス<br>概要 評価および見 | 計画作成/<br>直し支援ツール    | データヘルス大学             | データヘルス<br>ライブラリー    |
| トップ 補助金等申請一覧                                          |              |                        |                     |                      |                     |
| A健康保険組合 補助金等申請一覧                                      |              |                        |                     |                      |                     |
| 補助金等申請名                                               | 申請ステータス      | 申請日付                   | 申請                  | 閲覧                   | 印刷                  |
| 出産・子育ての安心につながる環境整備等の取組に対する助成事業 【交<br>付見込額計算書・事業実施計画書】 | 承認           | 2024/08/29             | 申請する                | 閲覧する                 | 印刷する                |
| 出産・子育ての安心につながる環境整備等の取組に対する助成事業 【交<br>付見込額申請書】         | 申請済み         | 2024/12/10             | 申請する                | 閲覧する                 | 印刷する                |

図 19 申請後の補助金申請一覧画面

#### (4) **申請内容を確認する**

#### 1) 申請ステータスを確認する

補助金等申請一覧画面の「申請ステータス」は申請の入力状況に応じて表示されます(図 20)。 各ステータスの詳細は以下の通りです。

◆ステータスの詳細◆
空欄:入力を行っていない状態(一時保存や申請を一度も行っていない状態)
一時保存:申請内容を入力し、一時保存している状態
申請済み:申請内容を確定し、申請が完了している状態
受理済み:事務局にて申請データをダウンロードし、確認・審査している状態
承認:申請内容が承認された状態
否認:申請内容が否認された状態

| 登録情報の変更                                           | アンケート | eラーニング管理 | アカウント管理 ID管理<br>補助金等申請    | データ出力<br>事業主マスタ | ファイル送受信<br>・健康スコアリン | ログアウト<br>グレポート管理 |
|---------------------------------------------------|-------|----------|---------------------------|-----------------|---------------------|------------------|
| データヘルス・ポータル<br>Data Health Portal                 | サイト   |          | 概要 データヘルス計画<br>評価および見直し   | 画作成/<br>ラ支援ツール  | データヘルス大学            | データヘルス<br>ライブラリー |
| トップ 補助金等申請一覧                                      |       |          |                           |                 |                     |                  |
| A健康保険組合 補助金等申請一<br>                               | 覧     |          |                           |                 |                     |                  |
| 補助金等申請名                                           |       | 申請ステータス  | 入力状況に応じて申請<br>ステータスが表示される | f<br>5 申請       | 閲覧                  | 印刷               |
| 出産・子育ての安心につながる環境整備等の取組に対する助成事<br>付見込額計算書・事業実施計画書】 | 業【交   | 承認       | 2024/08/29                | 申請する            | 閲覧する                | 印刷する             |
| 出産・子育ての安心につながる環境整備等の取組に対する助成事<br>付見込額申請書】         | 業【交   | 一時保存     | l                         | 申請する            | 閲覧する                | 印刷する             |

図 20 申請ステータス

申請が承認/否認された場合は、マスターユーザーのメールアドレス向けに「申請承認/否認のお知らせ」 が届きます。

## 2) 申請内容を閲覧する

申請した内容を確認する場合は、閲覧するをクリックしてアクセスしてください(図 21)。

| 登録情報の変更 アン                                            | ケート eラーニング管理 | アカウント管理 ID管理<br>補助金等申請 | l データ出力<br>i 事業主マス: | ファイル送受信 ログアウト<br>タ・健康スコアリングレポート管理 |
|-------------------------------------------------------|--------------|------------------------|---------------------|-----------------------------------|
| データヘルス・ポータルサ<br>Data Health Portal                    | ۲ŀ           | 概要 データヘルス<br>評価および見    | 計画作成/<br>直し支援ツール    | データヘルス大学 データヘルス<br>ライブラリー         |
| トップ 補助金等申請一覧                                          |              |                        |                     |                                   |
| A健康保険組合補助金等申請一覧                                       |              |                        |                     |                                   |
| 補助金等申請名                                               | 申請ステータス      | 申請日付                   | 申請                  | <sup>閲覧</sup> クリック <sup>印刷</sup>  |
| 出産・子育ての安心につながる環境整備等の取組に対する助成事業 【3<br>付見込額計算書・事業実施計画書】 | 承認           | 2024/08/29             | 申請する                | 閲覧する 💦 印刷する                       |
| 出産・子育ての安心につながる環境整備等の取組に対する助成事業 【3<br>付見込額申請書】         | き 申請済み       | 2024/12/10             | 申請する                | 閲覧する                              |

図 21 申請内容を閲覧する

①事業名をクリックすると別タブで事業の詳細内容が開き閲覧できます。②アップロード履歴にあるファイ ル名をクリックすると、登録した申請書がダウンロードされます(図 22)。

| ● 申請対象事業選択                                 |       |     |                                        |
|--------------------------------------------|-------|-----|----------------------------------------|
|                                            |       | 事業名 |                                        |
| <u> </u>                                   |       |     |                                        |
| ● アップロード履歴                                 |       |     |                                        |
|                                            |       |     |                                        |
| ②<br>99999_テスト健康保険組合_20241210.xlsm         | ファイル名 |     | <b>アップロード日時</b><br>2024/12/10 17:23:05 |
| ②<br>99999_テスト健康保険組合_20241210.xlsm<br>● 備考 | ファイル名 |     | アップロード日時<br>2024/12/10 17-23:05        |
| 2<br>99999_テスト現所保険組合_20241210.xlsm<br>● 備考 | ファイル名 |     | アップロード日時<br>2024/12/10 17:23.05        |

図 22 申請内容を閲覧する②

## 3) 申請内容を印刷する

申請した内容を出力することができます。「印刷する」をクリックすると申請した項目の PDF ファイルをダウ ンロードし印刷することができます(図 23)。

| 登録情報の変更 フ                                          | マンケート | eラーニング管理 | アカウント | 、管理 ID管理<br>補助金等申請   | データ出力<br>事業主マス会 | ファイル送受信<br>タ・健康スコアリン | ログアウト<br>グレポート管理 |
|----------------------------------------------------|-------|----------|-------|----------------------|-----------------|----------------------|------------------|
| データヘルス・ポータルた<br>Data Health Portal                 | ナイト   |          | 概要    | データヘルス計画<br>評価および見直し | 画作成/<br>レ支援ツール  | データヘルス大学             | データヘルス<br>ライブラリー |
| トップ 補助金等申請一覧                                       |       |          |       |                      |                 |                      |                  |
| A健康保険組合補助金等申請一覧                                    |       |          |       |                      |                 |                      |                  |
| 補助金等申請名                                            |       | 申請ステータス  | 申     | 請日付                  | 申請              | 閲覧                   | 印刷力              |
| 出産・子育ての安心につながる環境整備等の取組に対する助成事業<br>付見込額計算書・事業実施計画書】 | 【交    | 承認       | 202   | 24/08/29             | 申請する            | 閲覧する                 | 印刷する             |
|                                                    |       |          |       |                      |                 |                      |                  |

図 23 申請内容を出力する

| 出産・子育ての安心につながる環境整備等の取組に<br>対する助成事業【交付見込額申請書】 申請情報 |
|---------------------------------------------------|
| 対象事業                                              |
| 事業名                                               |
| 婦人科健診                                             |
|                                                   |
| 申請書ファイル名                                          |
| 99999_テスト健康保険組合_20241210.xlsm                     |
| 備考                                                |
|                                                   |

図 24 出力ファイル (イメージ)